其它功能 付家乐 2009-09-25 发表

一、 组网需求:

EX1500快速创建逻辑资源

- 1网需水:
- 无 二、组网图:
- 无
- 三、 配置步骤:

在EX1500上创建逻辑资源时,可以选择"快速"方式进行创建,每次创建1个逻辑资源 。建逻辑资源时,需指定待创建逻辑资源的名称和大小。系统将根据指定的大小,自 动选择可用的RAID阵列。

1、在"设备"页签中,展开路径[NeoStor控制器/H3C-46],其中H3C-46为某台EX1500 主机名称。

2、右键单击"逻辑资源"节点,选择[创建/快速创建]菜单项

3、 在弹出的窗口中, 输入逻辑资源名称和逻辑资源大小即可。系统会根据剩余空间 自动选择RAID阵列进行逻辑资源的创建。

| )要提该通过                    | E REFERENCE AND CONTRACT OF CONTRACT OF CONTRACT. | CAN2                 |                |                                    |                               |       |
|---------------------------|----------------------------------------------------------------------------------------------------|----------------------|----------------|------------------------------------|-------------------------------|-------|
| 12.441.04.968-0           | 3400.                                                                                                    | 逻辑资源                 | 夏名称汉支          | 持字符 a=7 a=7 0-9                    | - 最大的字符                       | 数为    |
| 课最资源力                     | - ለመክ                                                                                                    | 500                  | a chore c      | 10 1 10 4 L A L O S                |                               | BV/8  |
| RAID名称                    | WID                                                                                                    | . 2521203<br>类型      | 状态             | RAID总容量 (MB)                       | 剩余空间 (MB)                     | 位     |
| RAID-名称<br>RAID1<br>RAID2 | OxEOFCO<br>OxEOFCO                                                                                                    | 类型<br>RAID1<br>RAID5 | 状态<br>正常<br>正常 | RAID.忌容重 (MB)<br>381036<br>3048288 | 剩余空间(MB)<br>374511<br>2546772 | 位 本 本 |
|                           |                                                                                                    |                      |                |                                    |                               |       |

四、 配置关键点:

无